## **Guide to Look Up Classes (Schedule Planner)**

- 1). Go to EIU's Homepage (www.eiu.edu).
- 2). Click on PAWS.

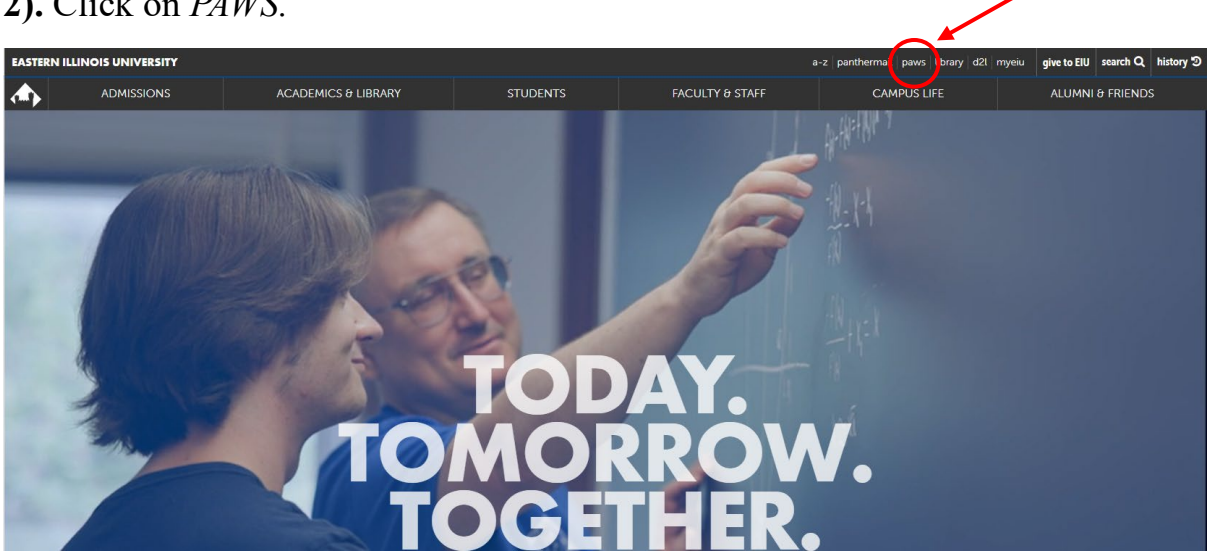

## 3). Click Login to PAWS.

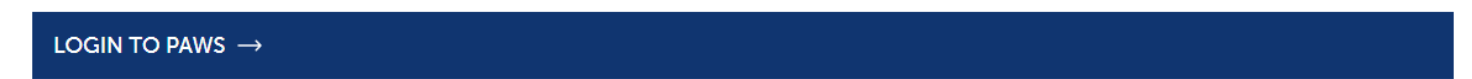

4). Login to PAWS by entering your EIU NetID and password.

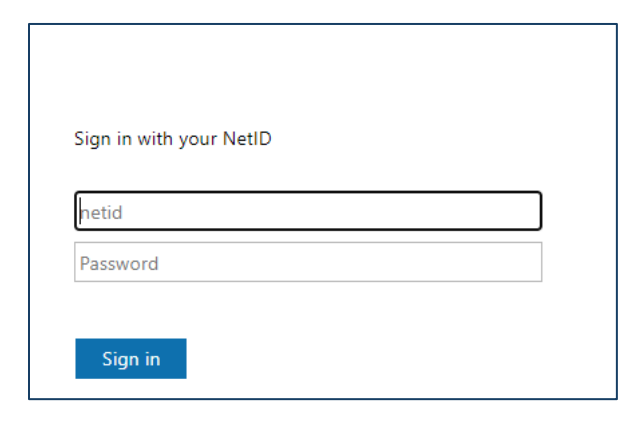

5). Once logged in to PAWS, click the *student* tab.

| Personal Information | Alumni and Friends | Student F | Faculty Services | Employee | Financial Aid | Training and Development | MyHealth | Proxy Menu |
|----------------------|--------------------|-----------|------------------|----------|---------------|--------------------------|----------|------------|
| Search               | Go                 |           |                  |          |               |                          |          |            |
| Main Menu            |                    | \         |                  |          |               |                          |          |            |
|                      |                    |           |                  |          |               |                          |          |            |

## 6). Click <u>Registration</u>.

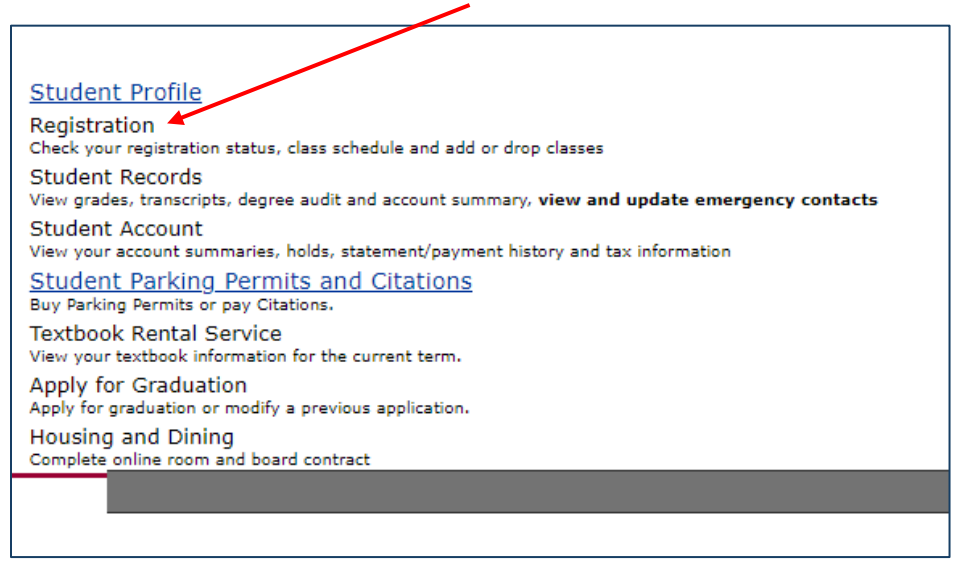

**7).** Scroll to the bottom of the *Sexual Harassment and Discrimination Policy* page and click *Continue*.

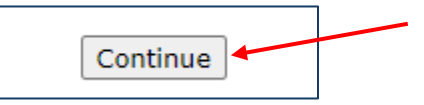

**8). (If applicable)** Scroll to the bottom of the Address Page and click <u>Address are Correct</u>-<u>Continue to Registration</u>.

Addresses are Correct - Continue to Registration

9). Click *Look Up Classes*.

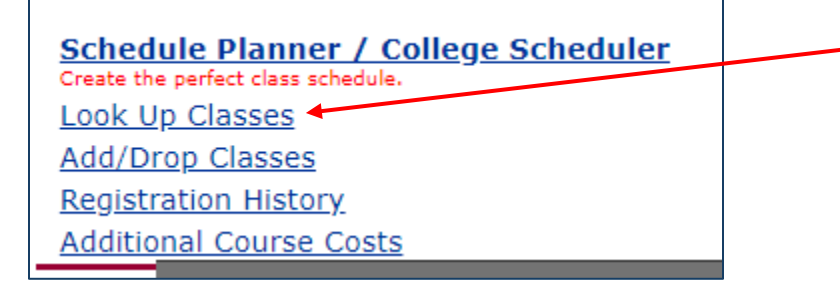

10). Select the correct term for which you are wanting to look up classes, then click <u>Continue</u>.

| Select a Term                                                                                                    |  |
|----------------------------------------------------------------------------------------------------|--|
| Select a Term for Class Search          Select a Term for Class Search         Select a term         I         Fall 2025 (View Only)         Summer 2025 (View Only)         Spring 2025 |  |
| Fall 2024 (View Only) Summer 2024 (View Only)                                                                                                    |  |

11). Select the subject for the class you are wanting to look up using the drop-down menu.

| <u>Helpfu</u> | <i>l tip</i> : You can select multiple subjects. |   |
|---------------|--------------------------------------------------|---|
| Subject       | 1                                                |   |
| Course Number | Accounting                                       | 1 |
| Keyword       | African-American Studies                         |   |
|               | American Sign Language                           |   |
|               | Anthropology                                     |   |
|               | Art 🗸                                            |   |
|               |                                                  | ) |
|               |                                                  |   |

Halnful tin: Vou can select multiple subjects

12). Enter the course number for the class you are wanting to look up, then click <u>Search</u>.

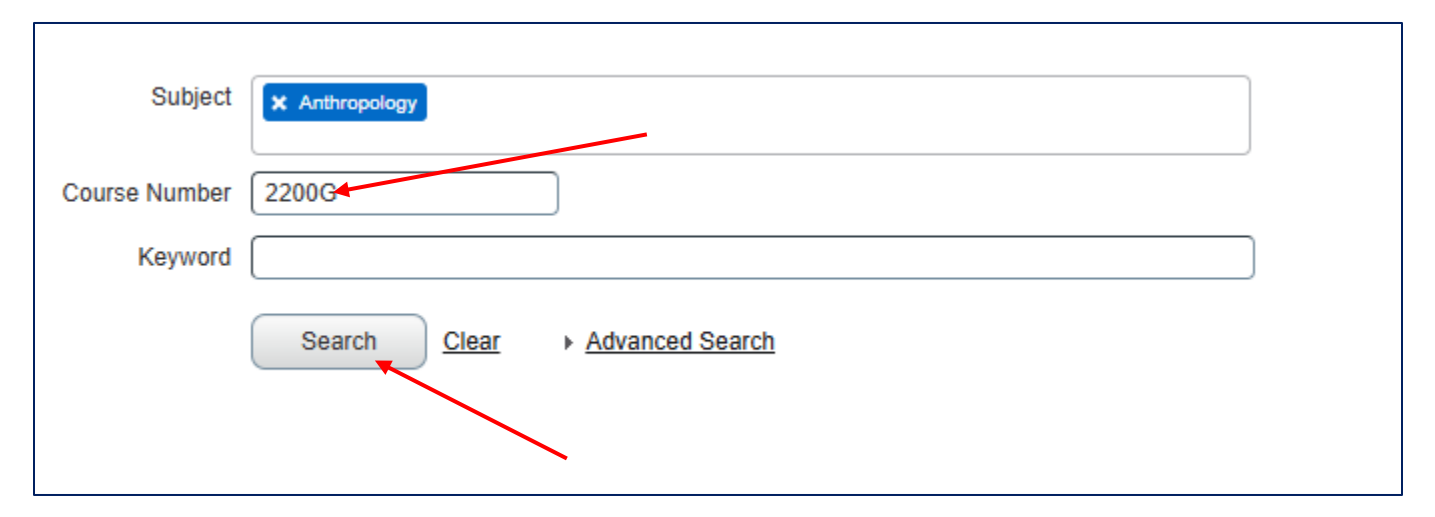

*<u>Note:</u>* You must include the "G" if you are looking up a General Education course.

**13).** Now you can view all of the sections that are being taught for the course you are looking up. (in the example below, there are two sections of the course being taught for Fall 2025). You can also view instructors/professors, meeting times, and the number of seats available (see red arrows below).

*Note*: By clicking the title of the course (indicated by the red circle below), you can view additional details (description of the course, prerequisites, waitlist, etc.).

| Search Results — 2 Classes<br>Term: Fall 2025 Subject: Anthropology Course Number: 2200G |                 |                   |          |         |       |       |        |                      |                                        |        |                |
|------------------------------------------------------------------------------------------|-----------------|-------------------|----------|---------|-------|-------|--------|----------------------|----------------------------------------|--------|----------------|
| Title                                                                                    | \$              | Subject Descrip   | Coursê N | Section | Hours | CRN ≎ | Term 🗘 | Instructor           | Meeting Times                          | Campus | Status         |
| Introduction to Ant                                                                      | thropolo        | Anthropology      | 2200G    | 001     | 3     | 90237 | Fall   | Holly, Donald.H (Pri | S M T W T F S 02:00 PM - 02:50 PM Typ  | Main   | 30 of 30 seats |
| Introduction to Ant                                                                      | <u>thropolo</u> | Anthropology      | 2200G    | 002     | 3     | 90238 | Fall   | Glaros, Angela.C (Pr | S M T W T F S 11:00 AM - 12:15 PM Type | Main   | 30 of 30 seats |
| N 🔍 Page                                                                                 | 1 of 1 🕨        | ⊨   <u>10 v</u> P | er Page  |         |       |       |        |                      |                                        |        |                |